## **Columbia University Finance Training** Job Aid: Voucher Inquiry and <u>Payment Information in ARC</u>

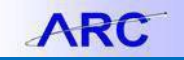

This document covers how to use the Voucher Inquiry functionality in ARC and view the payment status of a Voucher to determine if a payment has been made, the payment method, and if a payment was made by check, was it cashed.

## **Viewing Accounts Payable Info**

1. Click the NavBar > Main Menu > Accounts Payable > Review Account Payable Info > Vouchers > Vouchers The Voucher Inquiry screen appears.

| Voucher Inquiry                     |       |         |       |    |
|-------------------------------------|-------|---------|-------|----|
| <ul> <li>Search Criteria</li> </ul> |       |         |       |    |
| Search Name                         | ALL   | Q       |       |    |
|                                     | From  |         | То    |    |
| From Business Unit                  | COLUM | Q,      | COLUM | Q  |
| From Voucher ID                     |       | ٩       |       | Q, |
| From Invoice Number                 | · [   | Q       |       | Q, |
| Supplier SetIC                      | CUSET | Q,      |       |    |
| From Supplier Short Name            |       | Q,      |       | Q, |
| From Supplier Name                  |       | Q       |       | Q  |
| From Additional Name                |       | Q       |       | Q  |
| From Supplier ID                    |       | Q,      |       | Q  |
| Supplier Location                   |       | Q,      |       |    |
| Entry Status                        |       |         |       |    |
| Classification                      |       | ٠       |       |    |
| Incomplete Voucher                  |       | ٣       |       |    |
| From Invoice Date                   |       | <b></b> |       |    |
| Origin Set ID                       |       | Q,      |       |    |
| From Origin                         |       | Q,      |       | Q, |
| From Contract ID                    |       |         |       |    |
| Lease Number                        |       | ٩       |       |    |
| PO Business Unit                    |       | Q       |       |    |

- 2. Enter the Voucher ID (or other search criteria) for the Voucher for which you are inquiring.
- 3. Click Search. The matching Voucher(s) appear in the Search Results.

| Voucher Inquiry F | Results          |             |                         |                         |                              |                          |                     |                |                      |                 |
|-------------------|------------------|-------------|-------------------------|-------------------------|------------------------------|--------------------------|---------------------|----------------|----------------------|-----------------|
| ≡ Q               |                  |             |                         |                         |                              |                          |                     | H              | 1-1 of 1             | ▼ ▶ ▶ View All  |
| Voucher Details   | Amounts          | More Detail | s <u>S</u> upplier Det  | ails ∥▶                 |                              |                          |                     |                |                      |                 |
| Actions           | Business<br>Unit | Voucher ID  | Transaction<br>Currency | Gross Invoice<br>Amount | Voucher<br>Unpaid<br>Balance | Unapplied<br>Prepayments | Total Non-<br>Merch | Entered<br>VAT | Gross Amount<br>Paid | Net Amount Paid |
| Actions           | COLUM            | 03688551    | USD                     | 7,535.00                | 0.00                         | 0.00                     | 0.00                | 0.00           | 7,535.00             | 7,535.00        |

- 4. Click the Amounts tab to view basic information about the invoice and amount paid.
- 5. Click the Actions dropdown and select Payment Information.

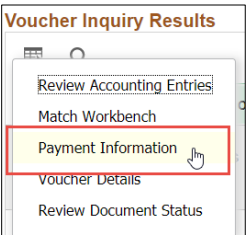

The Payment Information screen appears. All Payments associated with the Voucher appear.

|               |              |                 |                         |                             | Back To               | o Voucher Inquiry |                   |                     |                        |                |
|---------------|--------------|-----------------|-------------------------|-----------------------------|-----------------------|-------------------|-------------------|---------------------|------------------------|----------------|
| E             | usiness Unit | COLUM           | Voucher                 | ID 03688551                 | Inv                   | voice Number      | 8423495           |                     |                        |                |
| S             | applier Name | FISHER SCIE     | INTIFIC                 |                             | Sup                   | plier Location    | ACH-01            |                     |                        |                |
| Gross Inv     | oice Amount  |                 | 7,535.00                |                             | Transact              | tion Currency     | USD               |                     |                        |                |
| Details       |              |                 |                         |                             |                       |                   |                   |                     |                        |                |
| ≡ş Q          |              |                 |                         |                             |                       |                   |                   |                     | 1-1 of 1 🔻             | ▶ ▶ View All   |
| Bank<br>SetID | Bank<br>Code | Bank<br>Account | Payment<br>Reference ID | Applied<br>Business<br>Unit | Applied<br>Voucher ID | Payment<br>Date   | Payment<br>Amount | Payment<br>Currency | Voucher Paid<br>Amount | Payment Status |
| CUSET         | CHASE        | DISB            | 2000602360              |                             |                       | 01/15/2019        | 57,819.04         | USD                 | 7,535.00               | Paid           |

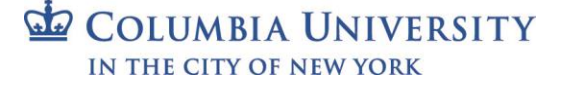

Job Aid: Voucher Inquiry and Payment Information in ARC

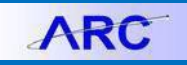

- The Voucher Paid Amount shows the specific amount paid for this Voucher.
- The **Payment Amount** is the total payment made to the Supplier for all vouchers paid on the **Payment Date**.
- The **Payment Reference ID** is the identifier for the payment. The first digit identifies the type of payment:

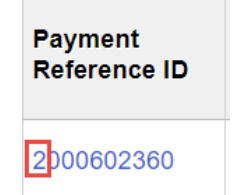

- 1 designates a payment by check.
- 2 designates payment by ACH
- 3 designates payment by Wire
- 6. Click the Payment Reference ID. The Payment Details Screen appears.

| Payment Inquiry | Result       |                         |                   |                  |          |                  |                 |                   |                          |                  |
|-----------------|--------------|-------------------------|-------------------|------------------|----------|------------------|-----------------|-------------------|--------------------------|------------------|
| == Q            |              |                         |                   |                  |          |                  |                 |                   | 1-1 of 1                 | r ⊨ ⊨ I View All |
| Payment Detai   | Is Additiona | I Info Supplier         | Details           | Inancial Gateway | II•      |                  |                 |                   |                          |                  |
| Actions         | Source       | Payment<br>Reference ID | Payment<br>Method | Amount           | Currency | Creation<br>Date | Payment<br>Date | Payment<br>Status | Reconciliation<br>Status | Reconcile Date   |
| Actions         | VCHR         | 1001601988              | System<br>Check   | 2,040.00         | USD      | 04/02/2019       | 04/03/2019      | Paid              | Reconciled               | 04/10/2019       |

If the **Payment Method** was a Check, the **Reconciliation Status** will show if the check was cashed (Reconciled) or not (Unreconciled).

## **Viewing Voucher Information**

You can also view the Voucher itself and navigate to the Payment tab to view Payment details.

1. Click the **Buying and Paying** tile and then click the **Voucher Entry** tab.

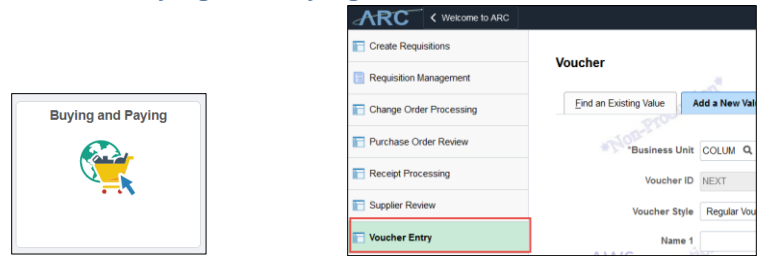

Or, click the NavBar > Main Menu > Accounts Payable > Vouchers > Add/Update > Regular Entry.

2. Click the Find an Existing tab. The Search Criteria screen appears.

| • Search Chteria    |             |   |       |    |   |
|---------------------|-------------|---|-------|----|---|
| Business Unit       | = 🔻         |   | COLUM | Q  |   |
| Voucher ID          | begins with | ۳ |       |    |   |
| Invoice Number      | begins with | ۳ |       |    |   |
| Invoice Date        | = <b>v</b>  |   |       | 31 |   |
| Short Supplier Name | begins with | • |       |    |   |
| Supplier ID         | begins with | ۳ |       | Q  |   |
| Supplier Name       | begins with | ۳ |       |    |   |
| Voucher Style       | = *         |   |       |    |   |
| Related Voucher     | begins with | ۳ |       |    |   |
| Entry Status        | = v         |   |       |    | , |
| Voucher Source      | = v         |   |       |    |   |
| Origin              | begins with | ۳ |       | Q  |   |
| Classification      | = v         |   |       |    | 1 |
| Incomplete Voucher  | = v         |   |       |    |   |
| Case Sensitive      |             |   |       |    |   |
|                     |             |   |       |    |   |
|                     |             |   |       |    |   |

- 3. Enter the Voucher ID or other search criteria.
- 4. Click Search. The matching Voucher screen appears.

Job Aid: Voucher Inquiry and Payment Information in ARC

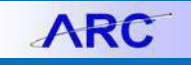

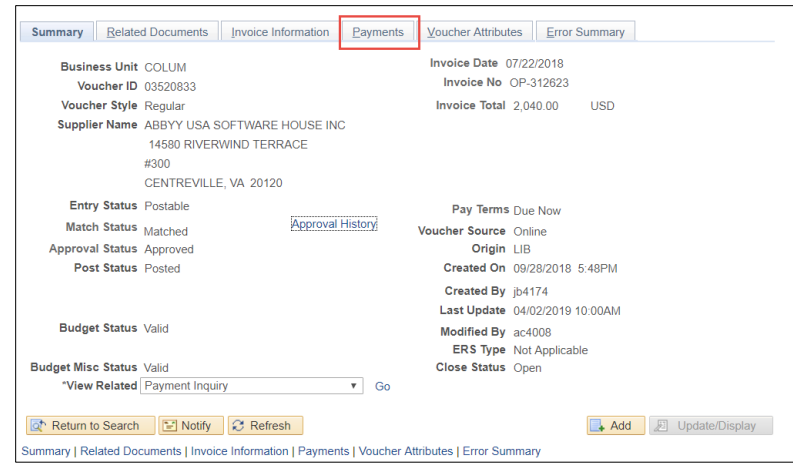

5. Click the Payments tab. The Payments Information appears for the voucher.

| , and the second second                                                                                                    | Invoice Information                                                                                                    | Payments | Voucher Attributes                          | Error Summary  |                    |                   |               |                                                               |
|----------------------------------------------------------------------------------------------------|----------------------------------------------------------------------------------------------------|----------|---------------------------------------------|----------------|--------------------|-------------------|---------------|---------------------------------------------------------------|
|                                                                                                    |                                                                                                    |          |                                             |                |                    |                   |               |                                                               |
| Business Unit COLI                                                                                                    | UM                                                                                                    |          | Invoice No OP-3                             | 12623          |                    |                   |               |                                                               |
| Voucher ID 0352                                                                                                    | 0833                                                                                                    |          | Invoice Date 07/23                          | 2/2018         | Actio              | n                 | Ŧ             | Run                                                           |
| Voucher Style Regu                                                                                                    | ular Voucher                                                                                                    |          |                                             |                |                    | Procurament EDM   |               | View Documents                                                |
| Total Amount 2,040                                                                                                    | 0.00                                                                                                    |          | "Pay Terms 00                               | Due Now        |                    |                   |               | Schedule Payments                                             |
| Supplier Name ABB                                                                                                    | YY USA SOFTWARE HO                                                                                                    | USE INC  |                                             |                |                    |                   |               |                                                               |
| yment Information                                                                                                    |                                                                                                    |          |                                             |                |                    |                   | Find View All | First 🕚 1 of 2 💌                                              |
|                                                                                                    |                                                                                                    |          |                                             |                |                    |                   |               |                                                               |
| Payment 1                                                                                                    |                                                                                                    |          |                                             |                |                    |                   |               |                                                               |
| "Remit to 0000                                                                                                    | 0010089 💭                                                                                                    |          | Gross Amount                                | 2040.00        | ISD Scheduled Du   | e 09/28/2018      |               | Payment Inquiry                                               |
| Location CHR                                                                                                    | ç-01                                                                                                    |          | Discount                                    | 0.00 L         | JSD Net Du         | e 07/22/2018      |               | Express Payment                                               |
| "Address 1                                                                                                    |                                                                                                    |          |                                             |                | Discount Du        | ie                |               | Payment Comments(0)                                           |
|                                                                                                    |                                                                                                    |          |                                             |                | Accounting ba      | 1010112010        |               | rioliday/contency                                             |
| 145                                                                                                    | 80 RIVERWIND TERRAC                                                                                                    | 0F       |                                             |                |                    |                   |               |                                                               |
| 145<br>#30<br>CEN                                                                                                    | 80 RIVERWIND TERRAG<br>0<br>NTREVILLE, VA 20120                                                                          | CE       |                                             |                |                    |                   |               |                                                               |
| 145i<br>#300<br>CEN<br>Payment Options                                                                                                    | 80 RIVERWIND TERRAG<br>0<br>NTREVILLE, VA 20120                                                                          | CE       |                                             |                |                    |                   |               |                                                               |
| 1451<br>#300<br>CEM<br>Payment Options<br>"Bank CH                                                                                                    | 80 RIVERWIND TERRAG<br>0<br>NTREVILLE, VA 20120<br>NASE                                                                  | CE       | Pay Group US                                |                | "Nettir            | Not Applicable    | ×             | Supplier Bank                                                 |
| 145<br>#30<br>CEN<br>Payment Options<br>"Bank CH<br>"Account DIS                                                                                                    | 80 RIVERWIND TERRAC<br>0<br>NTREVILLE, VA 20120<br>NASE                                                                  | CE       | Pay Group US<br>"Handling US                | Mail           | "Nettir            | Not Applicable    | •             | Supplier Bank<br>Messages                                     |
| 145<br>#30<br>CEN<br>*Bank CH<br>*Bank CH<br>*Account DIS<br>*Method CH                                                                                                    | 80 RIVERWIND TERRAC<br>0<br>ITREVILLE, VA 20120<br>IASE<br>58<br>IK Check                                                | CE       | Pay Group US<br>"Handling US<br>Hold Reason | Mail           | "Nettir<br>T L/C   | ng Not Applicable | ¥             | Supplier Bank<br>Messages<br>Hold Payment                     |
| 145<br>#30<br>CEN<br>*Bank CH<br>*Bank CH<br>*Account DIS<br>*Method CH<br>Mestage                                                                                                    | 80 RIVERWIND TERRAC<br>0<br>41TREVILLE, VA 20120<br>4ASE<br>588<br>1K Check                                              | CE       | Pay Group US<br>"Handling US<br>Hold Reason | Mail           | "Nettin<br>Y L/C   | Not Applicable    | T             | Supplier Bank<br>Messages<br>Hold Payment<br>Separate Payment |
| 145<br>8303<br>CEN<br>*Bank CH<br>*Account Dis<br>*Method CH<br>Message<br>Message will appear on remita                                                                                                    | 80 RIVERWIND TERRAC<br>0<br>0<br>TRREVILLE, VA 20120<br>IASE<br>IK Check<br>nce advice.                                  | æ        | Pay Group US<br>"Handling US<br>Hold Reason | Mail           | "Nettin<br>• L/C 1 | Not Applicable    | ×             | Supplier Bank<br>Messages<br>Hold Payment<br>Separate Payment |
| 144<br>800<br>CEN<br>Payment Options<br>"Bank CH<br>"Account Dis<br>"Metaod CH<br>Message<br>Message will appear on remta<br>Schedule Payment                                                                                                    | 80 RIVERWIND TERRAC<br>0<br>0<br>TRREVILLE, VA 20120<br>AASE<br>88<br>18K<br>Check<br>nce advice.                        | Œ        | Pay Group US<br>"Handling US<br>Hold Reason | Mail           | "Nettin<br>• L/C 1 | ng Not Applicable | Y             | Supplier Bank<br>Messages<br>Hold Payment<br>Separate Payment |
| 145<br>200<br>CEN<br>*Bank Ci<br>*Bank Ci | 0 OVERWIND TERRAC<br>0 OVERWIND TERRAC<br>0 ITREVILLE, VA 20120<br>IASE<br>ISE<br>ISE<br>Check<br>INC Check<br>INC Check | 2E       | Pay Group US<br>"Handling US<br>Hold Reason | Mail<br>2/2018 | * L/C I            | Not Applicable    | Y             | Supplier Bank<br>Messages<br>Hold Payment<br>Separate Payment |

If there are multiple payments associated with the Voucher, you can scroll through pages for each payment.

5. Click the **Payment Inquiry** link for more detail.

## **Getting Help**

Please contact the Finance Service Center

http://finance.columbia.edu/content/finance-service-center

You can log an incident or request a service via Service Now https://columbia.service-now.com